Upon login you should see the following view for MH Managers

| COUNTY OF SAN DI |           | CY                | ļ                                       |
|------------------|-----------|-------------------|-----------------------------------------|
| Provider         | Tip Sheet | Manager Tip Sheet | <b>•</b>                                |
| Personal Info    | MH Sites  | Manage MH Sites   | Manager Tip Sheet<br>Provider Tip Sheet |
|                  |           |                   | Contact Us                              |
|                  |           |                   | Logout                                  |

#### Upon login you should see the following view for SUD Managers

| COUNTY OF SAN DIEGO<br>HEALTH AND HUMAN SERVICES AGENC | Y                     | 1                                       |
|--------------------------------------------------------|-----------------------|-----------------------------------------|
| Provider Tip Sheet                                     | Manager Tip Sheet     |                                         |
| Personal Info SUD Sites                                | ↑<br>Manage SUD Sites | Manager Tip Sheet<br>Provider Tip Sheet |
|                                                        |                       | Contact Us                              |
|                                                        |                       | Logout                                  |

Please note, all tabs will need to be reviewed and completed. Refer to <u>Provider Tip Sheet</u> for assistance in reviewing **Personal Info** and **MH/SUD Sites**.

#### Saving your entries:

- 1. Make sure to save your data as you complete each section for each subunit/facility. If you do not save as you go, you will time out and lose your data. The system does not provide a time out warning screen.
  - a. Require fields are marked with a red asterisk.
  - b. Each time you save, you will receive a successfully saved message confirming your changes were saved.

## Manage MH Sites

- 1. Tab will show each subunit/facility the Manager manages and has CCBH/SanWITS access to.
  - a. Each subunit/facility must be updated.
    - i. The subunit/sites are in numeric order.
    - ii. The first subunit/site is automatically selected and can be seen with a dark border and font.
- 2. MH Subunit Information/ SUD- Facility Information
  - a. MH- Subunit Information
    - i. Review and update all fields as appropriate.
    - ii. Certain fields are not editable. If the information is incorrect, please contact the Optum Support Desk.

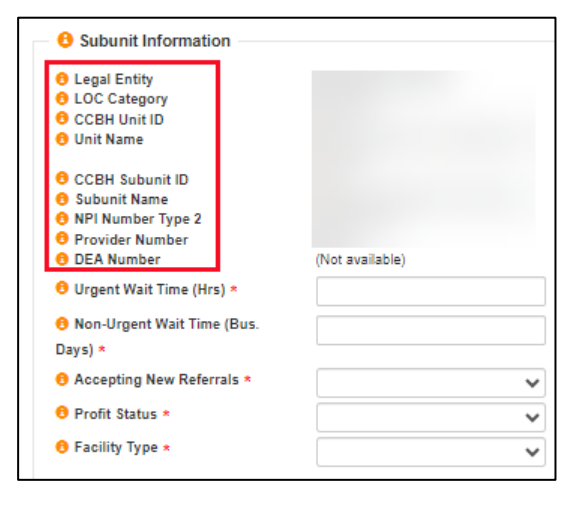

# b. SUD – Facility Information

- i. Review and update all fields as appropriate.
- ii. Certain fields are not editable. If information is incorrect, please contact

<u>SUD\_MIS\_Support.HHSA@sdcounty.ca.gov.</u>

| 6                    | Facility Information                                        |                 |
|----------------------|-------------------------------------------------------------|-----------------|
|                      | i donių inornation                                          |                 |
| 0<br>0<br>0          | Agency Name<br>Agency ID<br>Facility Info                   |                 |
| 0<br>0<br>0          | NPI Number Type 2<br>DMC Certification Number<br>DEA Number | (Not available) |
| θ                    | Urgent Wait Time (Hrs) *                                    | 0.0             |
| <mark>6</mark><br>Da | Non-Urgent Wait Time (Bus.<br>ys) *                         | 0.0             |
| θ                    | Accepting New Referrals *                                   | ~               |
| 0                    | Profit Status *                                             | : <b>*</b>      |
| 0                    | Facility Type *                                             | ~               |
| <del>0</del><br>Me   | Substance Use Disorder<br>edical Director Name *            |                 |

# 3. Treatment Location Information

- a. Review and update all fields as appropriate.
  - i. Certain fields such as Treatment Location Name, and Address are not editable. If the information is incorrect:
    - MH- Please contact your program's COR to update the info in CCBH.
    - SUD- Please contact <u>SUD\_MIS\_Support.HHSA@sdcounty.ca.gov</u> and your facility's COR to update the information in SanWITS.
  - ii. Public Phone #
    - The phone number that clients can use to contact the treatment site.
  - iii. Private Phone #
    - The phone number the county, SOC administration, and other professionals will use to contact the treatment site.
    - Private Phone number could be the program manager's assigned work cell phone.
  - iv. Public Email
    - Site-specific work email address that will be viewable in the (public) Provider Directory.
  - v. Private Email
    - The professional email address that would be used when the County or Optum wants to contact the program through the SOC application regarding any SOC submission requirements information.
  - vi. Distance to Closest Public Transportation
    - Select the distance to the closest bus stop, trolley, or train station.

| Treatment Location Info      | rmation        |
|------------------------------|----------------|
| 6 Treatment Location Name    |                |
| 👴 Street                     |                |
| 🚯 Suite                      |                |
| 1 City                       |                |
| 🚯 State                      | -              |
| \rm Cip Code                 |                |
| 6 County                     |                |
| Public Phone # *             |                |
| 🕴 Private Phone # *          |                |
| 🔒 Fax #                      |                |
| \rm 9 Public email *         |                |
| \rm Private email *          |                |
| 6 Website                    |                |
| 0 Distance to Closest Public | Transportation |
|                              | ~              |
|                              |                |

## 4. Language Capacity

- a. The information displayed is from an aggregated list of languages reportedly spoken by rendering providers of the site.
- b. If any other languages provided at this site, please specify in **Other Language Services Available.**

| D Language Capacity               |        |
|-----------------------------------|--------|
| Amharic                           | N/A    |
| Arabic                            | N/A    |
| Armenian                          | N/A    |
| Assyrian Neo-Aramaic              | N/A    |
| Burmese                           | N/A    |
| Cambodian                         | N/A    |
| Cantonese Chinese                 | N/A    |
| Mandarin Chinese                  | N/A    |
| Other Chinese                     | N/A    |
| Chaldean Neo-Aramaic              | N/A    |
| English                           | Fluent |
| Farsi                             | Fair   |
| Filipino, Pilipino                | N/A    |
| French                            | N/A    |
| German                            | N/A    |
| Hebrew                            | N/A    |
| Hindi                             | N/A    |
| Hmong                             | N/A    |
| lloko                             | N/A    |
| Italian                           | N/A    |
| Japanese                          | N/A    |
| Karen languages                   | N/A    |
| Korean                            | N/A    |
| Luo Acholi/Acoli                  | N/A    |
| Oromo                             | N/A    |
| Polish                            | N/A    |
| Portuguese                        | N/A    |
| Russian                           | N/A    |
| Samoan                            | N/A    |
| Somali                            | N/A    |
| Spanish                           | Fluent |
| Tagalog                           | N/A    |
| Turkish                           | N/A    |
| Vietnamese                        | N/A    |
| American Sign Language            | Fair   |
| Other Language Services Available |        |
|                                   |        |

# 5. Age Group and Hours of operation

- a. Age Group
  - i. For MH programs (0-20, 21+, or all ages)
  - ii. For SUD Programs (0-17, 18+, or all ages)
    - This is **un-editable** and is aggregated from all providers who work at the site.
- b. Hours per Week
  - i. Represents the number of hours per week the site can serve Medi-Cal clients.
    - Allows any values between 1 and 168.

| Age Groups and Hours of Operation |   |                    |  |
|-----------------------------------|---|--------------------|--|
| B Age Group                       |   | 🕄 Hours per Week * |  |
| All Ages                          | ~ |                    |  |

## 6. MH Provider Types and Service Types/SUD Provider Types and Modalities

- a. The information displayed is from an aggregated list of Provider Types and Service Types/Modalities reported by rendering providers of the site.
  - i. Wrong **MH-Provider Types** can be corrected via a Modify ARF submitted to County MIS to update Licensure/Credentials.
  - ii. Wrong MH-Service Type can be updated via the Provider's MH Sites tab.
  - iii. Wrong **SUD Provider Types** can be corrected via a SanWITS User Modification form submitted to County MIS.
  - iv. Wrong SUD-Modalities can be updated via the Provider's SUD Sites tab.

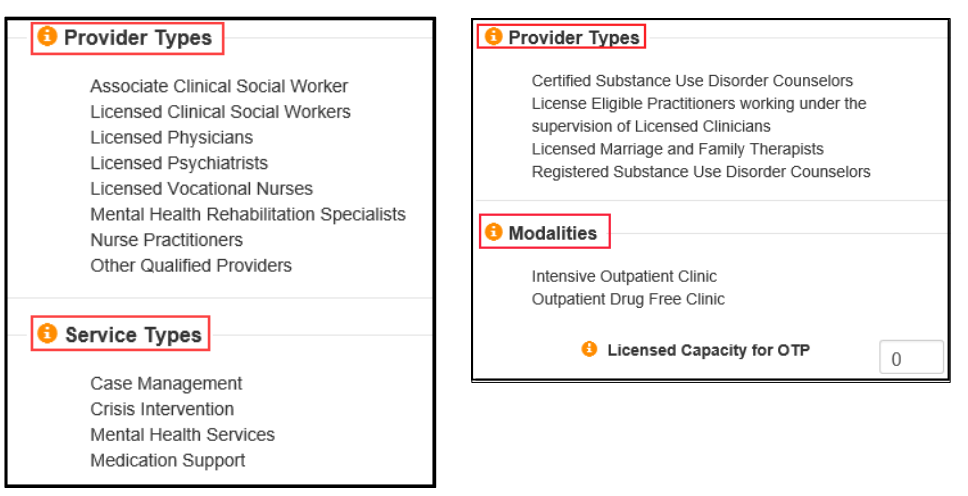

#### MH / SUD

## 7. Other Options

- a. Review and select any other treatment options available at this treatment location.
  - i. ADA Compliant for Physical Plant
    - Is this treatment location compliant with American Disability Act (ADA) for physical plant?
      - If this is not checked, the state will require proof of exemption.
  - ii. Teaching Facility
    - A teaching facility is a hospital or organization that sponsors graduate medical education (GME) or participates in GME.

| 0 Other Options                  |                          |
|----------------------------------|--------------------------|
| OPA Compliant for Physical Plant |                          |
| OTDD/TTY Equipment Available     |                          |
| 8 Telehealth Services Status *   | No Telehealth Services 🗸 |
| 😌 Teaching Facility              |                          |

# 8. Medi-Cal Clients

- a. This treatment location's capacity for serving Medi-Cal clients.
  - i. Maximum

•

- This is the **maximum** number
- of Medi-Cal members the site will accept.
- ii. Current
  - This is the current number of Medi-Cal members the site currently serves.

# 9. Medi-Cal Certification Info

- a. Confirm the Effective and Expiration dates of this site's current Medi-Cal Certification with the county.
  - i. If unsure of specific dates, please contact your COR or QIMatters.

- a. Days and hours of work for this treatment location.
  - i. For each day select Insert New.
    - Site Name
      - o Is not editable.
    - Day of Week
      - Select a day from the drop-down menu.
    - Open Time
    - Close Time
    - Save and Attest
- b. Once all entries have been entered, you will be able to review the complete Work Schedule.
  - i. If need to add another day, click Insert New.
  - ii. If need to edit the Open or Close time, click the pen icon to edit.
  - iii. If need to delete, click the trash icon to delete.

| 1 Medi-Cal Clients |           |  |  |  |
|--------------------|-----------|--|--|--|
| 🔒 Max *            | Current * |  |  |  |
|                    |           |  |  |  |

| Medi-Cal Certification Info   |  |
|-------------------------------|--|
| Certification Effective Date  |  |
| Certification Expiration Date |  |
|                               |  |

| Work Schedule Information | tion             | ×             |
|---------------------------|------------------|---------------|
| 😌 Site Name               |                  |               |
| 🕙 Day of Week 🗙           | (Select one)     |               |
| 🕄 Open Time *             | 08 🗸 : 00 🖌 🗛 🗸  |               |
| Close Time *              | 05 V : 00 V PM V |               |
|                           |                  |               |
|                           | Save and         | Attest Cancel |

| Work Schedul | e         |         |            |
|--------------|-----------|---------|------------|
| Day of Week  | Open      | Close   | F          |
| MON          | 8:00 AM   | 5:00 PM | Edit 📝 💼   |
| TUE          | 8:00 AM   | 5:00 PM | Delete 💉 💼 |
| WED          | 8:00 AM   | 5:00 PM | 1          |
| THU          | 8:00 AM   | 5:00 PM | 1          |
| FRI          | 8:00 AM   | 5:00 PM | 1          |
|              | Insert Ne | w       |            |

## 11. Providers

- a. Review all providers' actions under this site.
  - i. Hover over the tool tip on the left to view a summary of provider's actions as displayed below.

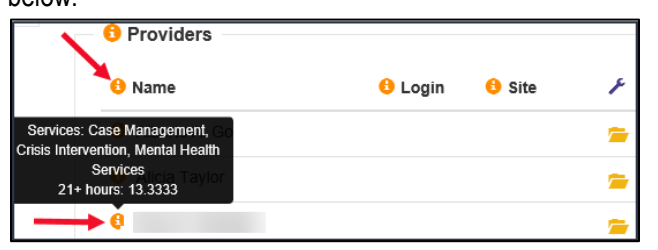

- ii. **Login** shows when the provider last logged in to the site. If they never signed in, the field will be empty.
- iii. **Site** shows the last time the subunit/facility was attested to by provider. Field will be empty if the provider has not made any changes or did not save or attest to their changes.
  - To view the information made to the **Personal Info** tab, click on the folder icon for Details.
- iv. **Wrench** lcon indicates you can take Actions. The type of Actions you can see details from provider tabs, edit provider info, and email the provider.

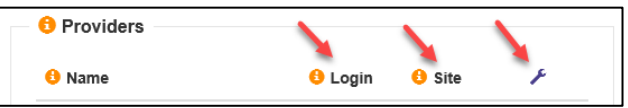

- v. **Yellow folder** icon will show the full info of the provider, including from the Personal Info tab.
- vi. **Pen icon is to Edit** the manager can edit and attest on behalf of prescribers.
  - This action is defaulted for prescribers.
  - To edit provider information, please contact the Optum Support Desk for that access.
- vii. **Green Envelope** icon is for Emailing, it allows managers to send emails directly to providers.
  - This option is only visible when the provider has entered their **Professional Email** on the Personal Info Tab.
  - An email template will appear when selected, complete all required fields with asterisk and select Submit.
  - The Sender/Manager will receive a copy of the email that was sent.

| Providers |          |          |              |                               |
|-----------|----------|----------|--------------|-------------------------------|
| 🔒 Name    | 🔒 Login  | 🔒 Site   | F            | Providers full<br>information |
| 0         |          | 01/30/24 |              |                               |
| 8         | 04/27/23 | 01/30/24 | <u>~ / ×</u> | Edit/Attest                   |
| 8         | 01/29/24 | 01/30/24 | in 1915 🔁 🔁  | on behalf of<br>prescriber/   |
| 8         |          | 01/30/24 | <b>~</b> /×  | provider                      |
| 0         | 02/07/24 | 01/30/24 | i 🖕 🖉 🖾      |                               |
| 0         | 01/31/24 | 01/30/24 | <b>-</b> / 🛛 | provider                      |

# System of Care Application Tip Sheet for Managers

| Name of provider will display here   Sender's Email Address *   High Priority ☑   Subject * | no-reply@optum.com Isdu_helpdedic • 12.56 PM   Test Email sent to Provider • •   Image: This message was sent with High importance. • • •   Dear • • • • •   This message was sent with High importance. • • • •   Dear • • • • •   This email was sent to you on behalf of the manager of this email (that address is nor monitored), but rather reply to the sender of this email (that address is Sender's email address • •   Test Email • • • • • • • • • • • • • • • • • • • • • • • • • • • • • • • • • • • • • • • • • • • • • • • • • • • • • • • • • • </th |
|---------------------------------------------------------------------------------------------|----------------------------------------------------------------------------------------------------|
| Send                                                                                        |                                                                                                    |

## 12. To contact the Optum Support Desk

- a. There are two ways to contact the Optum Support Desk.
  - i. Click on the drop-down arrow next to "your name" at the top of the page and select **Contact Us.** 
    - An email template will appear. Complete all fields and submit.
  - On the bottom of the screen, click on "Optum Support Desk", the email template will appear. Complete all fields and submit.

| Contact Optum Support Desk | × |
|----------------------------|---|
| Your Name *                |   |
| 6 Email Address *          |   |
| • How Can We Help You? *   |   |
|                            |   |
|                            |   |
|                            |   |
| Submit                     | ] |

## CONTACT

Coptum Support Desk